# Week 2, Video 1: First Steps

A Truly Unreal Curriculum

### Overview

#### Lecture: Week02\_Video01\_FirstSteps

The objective of this lecture is to familiarise students with the basics of the Unreal Engine interface.

#### Outcome

Students will learn how to navigate the Unreal Engine viewport and will get a grasp of the various panel and menu features.

## **Navigation Controls**

| Press 'W' on keyboard             | Move forward in viewport     |
|-----------------------------------|------------------------------|
| Press 'S' on keyboard             | Move backwards in viewport   |
| Press 'A' on keyboard             | Move left in viewport        |
| Press 'D' on keyboard             | Move right in viewport       |
| Press and hold right mouse button | Look around in any direction |
| Scroll mouse wheel up             | Snap zooms in viewport       |
| Scroll mouse wheel down           | Snap zooms out viewport      |

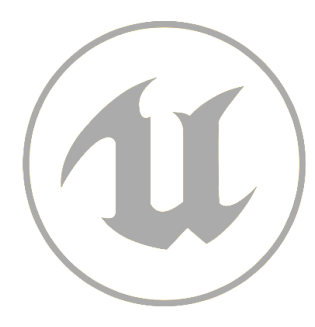

# Menus

| Place Actor's Menu | Located to the left of the viewport. Allows you to place actors by dragging and dropping into the viewport.                                                                                               |
|--------------------|----------------------------------------------------------------------------------------------------|
| Toolbar            | Located above the viewport. Contains different tools that you will<br>use throughout the development of your game. Some tools<br>include saving, setting up game configurations, and testing the<br>game. |
| Content Browser    | Located below the viewport. All game files and folders are located here. You can even find files stored in local and network directories.                                                                 |
| World Outliner     | Located to the right of the viewport. It consists of a list of all objects in your world in a hierarchical display. It allows you to locate, select and modify actors.                                    |
| Details Panel      | Located at the bottom right. It displays all the properties of the objects and allows you to modify various attributes of the actors or elements selected in your game.                                   |

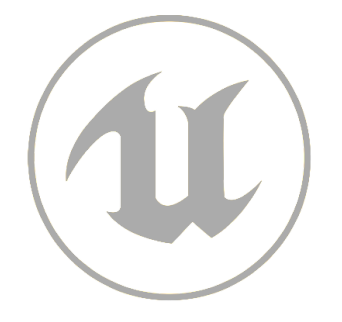